## **XPS 13 컨버터블** 설치 및 사양

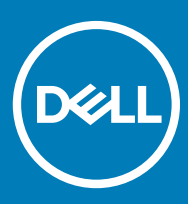

컴퓨터 모델: XPS 9365 규정 모델: P71G 규정 유형: P71G001

### 참고, 주의 및 경고

① 노트: "참고"는 제품을 보다 효율적으로 사용하는 데 도움이 되는 중요 정보를 제공합니다.

▲ 경고: "경고"는 재산상의 피해나 심각한 부상 또는 사망을 유발할 수 있는 위험이 있음을 알려줍니다.

© 2016-2018 Dell Inc. 또는 자회사. 저작권 본사 소유. Dell, EMC 및 기타 상표는 Dell Inc. 또는 자회사의 상표입니다. 기타 상표는 각 소유자의 상표일 수 있습니다.

2018-09

# 목차

| 1 컴퓨터 설정                                | 4      |
|-----------------------------------------|--------|
| 2 보기                                    | 5      |
| 고 · 1                                   | б      |
| 인전                                      | 55     |
| C ㄱ                                     |        |
| イ つ<br>別の人                              | 0<br>6 |
| 데이                                      | 0      |
| 니                                       | ،      |
| 9 C                                     |        |
| · 도 드 · · · · · · · · · · · · · · · · · | 8      |
| ·····································   | 8      |
| 시태ᄃ                                     | а<br>О |
| — C<br>테ㅌ                               | 9<br>Д |
|                                         |        |
| 3 사양                                    | 10     |
| 치수 및 무게                                 |        |
| 시스템 정보                                  |        |
| 메모리                                     | 11     |
| 포트 및 커넥터                                |        |
| 통신                                      | 11     |
| 비디오                                     | 11     |
| 오디오                                     | 11     |
| 보관 시                                    | 12     |
| 미디어 카드 판독기                              | 12     |
| 디스플레이                                   |        |
| 키보드                                     | 13     |
| 카메라                                     | 13     |
| 터치 패드                                   |        |
| 배터리                                     | 13     |
| 전원 어댑터                                  |        |
| 컴퓨터 환경                                  |        |
|                                         |        |
| 4 키보드 바로 가기 키                           | 15     |
| 토 드 오 마 버 키 미 ㅇ, »에 ㅁ 이 치 기             | 40     |
| 5 노굼걸 보기 곳 Dell에 군의아기                   |        |
| 시에 도꿉된 디오으                              |        |
| Dell'에 군의야기                             |        |

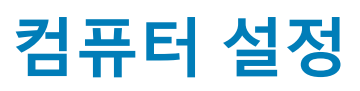

1

1 전원 어댑터를 연결하고 전원 버튼을 누릅니다.

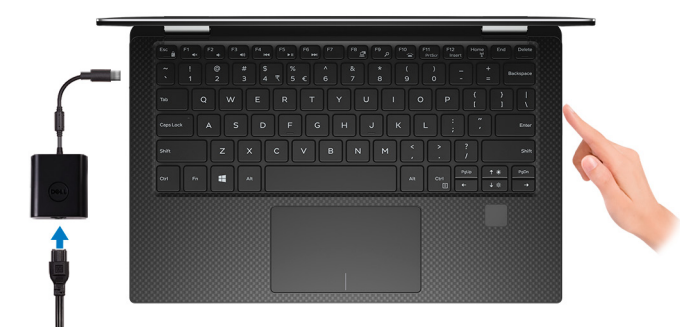

- ① 노트: 배터리 전원을 절약하기 위해 배터리가 절전 모드로 전환될 수 있습니다. 전원 어댑터를 연결하고 전원 버튼을 눌러 컴 퓨터를 켜십시오.
- 2 Windows 설치를 마칩니다. 화면에 나타나는 지시에 따라 설치를 완료합니다. 설치하는 경우, Dell은 다음 사항을 권장합니다.
  - Windows 업데이트를 위해 네트워크를 연결하십시오.
    - 노트: 보안 무선 네트워크에 연결하는 경우 무선 네트워크 액세스 비밀번호를 입력하라는 메시지가 표시되면 비밀번호를 입력합니다.
  - 인터넷에 연결된 경우 Microsoft 계정으로 로그인하거나 계정을 생성합니다. 인터넷에 연결되지 않은 경우 오프라인 계정을 생성합니다.
  - 지원 및 보호 화면에 연락처 세부 정보를 입력합니다.
- 3 Windows 시작 메뉴에서 Dell 앱을 찾고 사용합니다(권장).

#### 표 1. Dell 앱을 찾습니다

#### SupportAssist

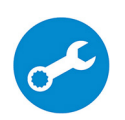

컴퓨터의 하드웨어 및 소프트웨어 상태를 사전에 확인합니다. SupportAssist OS 복구 도구는 운영체제 관련 문제를 해결합니다. 자세한 내용은 www.dell.com/support에서 SupportAssist 설명서를 참조하십시 오.

#### () 노트: SupportAssist에서 보증 만료 날짜를 클릭하여 보증을 갱신하거나 업그레이드합니다.

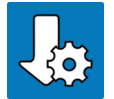

#### Dell Update

중요한 수정 사항이나 최신 장치 드라이버가 새로 나오면 컴퓨터를 업데이트합니다.

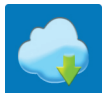

#### Dell Digital Delivery

구입은 했지만 컴퓨터에 사전 설치되지는 않은 소프트웨어 응용프로그램을 다운로드합니다.

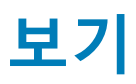

### 전면

1

#### 1 배터리 상태 표시등

배터리 충전 상태를 나타냅니다.

진한 주황색 - 배터리 충전량이 부족합니다.

주황색으로 깜박임 - 배터리 충전 상태가 Critical(위험)입니다.

흰색으로 고정 — 배터리가 충전 중입니다.

꺼짐 - 배터리가 완전히 충전되었습니다.

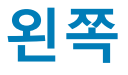

# 

#### 1 전원 어댑터/썬더볼트 3(USB 유형 c) 포트

썬더볼트 3 장치와 Dell 도킹 스테이션을 연결합니다.

USB 3.1 Gen 2, DisplayPort 1.2, 썬더볼트 3을 지원하고 디스플레이 어댑터를 사용해 외부 디스플레이에 연결할 수 있습니다.

USB3.1 Gen2의 경우 최대 10Gbps, 썬더볼트3의 경우 최대 40Gbps의 데이터 전송 속도를 제공합니다.

장치 간 양방향 전원 공급이 가능하도록 Power Delivery를 지원합니다.

빠른 충전이 가능하도록 최대 5V/3A의 전원 출력을 제공합니다.

### 🕕 🚺 노트: 표준 USB 및 디스플레이포트 장치를 연결하려면 어댑터(별도 판매)가 필요합니다.

2 **헤드셋 포트** 

헤드폰 또는 헤드셋(헤드폰 및 마이크 콤보)을 연결합니다.

3 배터리 충전 상태 버튼

배터리의 잔여 충전량을 확인하려면 누릅니다.

4 배터리 충전 상태 표시등(5개)

배터리 충전 상태 버튼을 누르면 켜집니다. 각 표시등은 약 20% 충전을 나타냅니다.

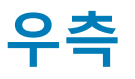

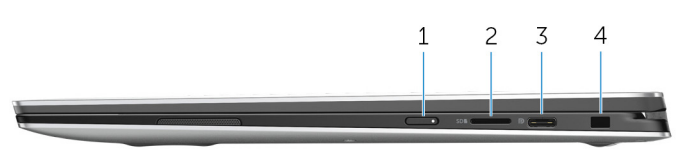

#### 1 전원 버튼

꺼져 있거나, 대기 또는 최대 절전 모드에서 누르면 컴퓨터가 켜집니다.

컴퓨터가 켜져 있는 상태에서 누르면 대기 모드로 전환됩니다.

4초 동안 길게 눌러 컴퓨터를 강제 종료합니다.

- 1 노트: 전원 옵션에서 전원 버튼 동작을 사용자 지정할 수 있습니다. 자세한 내용은 www.dell.com/support/manuals의 Me and My Dell(미 앤 마이 델)을 참조하십시오.
- 2 microSD 카드 슬롯

microSD 카드에서 읽거나 씁니다.

3 USB 3.1(유형 C) 포트/디스플레이 포트

외부 스토리지 장치, 프린터 및 외부 디스플레이와 같은 주변 장치를 연결합니다. 최대 5Gbps의 데이터 전송 속도를 제공합니다.

① 노트: 이 포트는 썬더볼트 3 장치 및 Dell 도킹 스테이션과 호환되지 않습니다. 썬더볼트 3 장치와 Dell 도킹 스테이션을 컴퓨터의 왼쪽에 있는 썬더볼트 3(USB 유형 C) 포트에 연결합니다.

- (i) 노트: DisplayPort 장치에 연결하려면 어댑터(별도 판매)가 필요합니다.
- 4 보안 케이블 슬롯(Noble 잠금 장치)

태블릿의 도난을 방지하는 보안 케이블을 연결합니다.

### 베이스

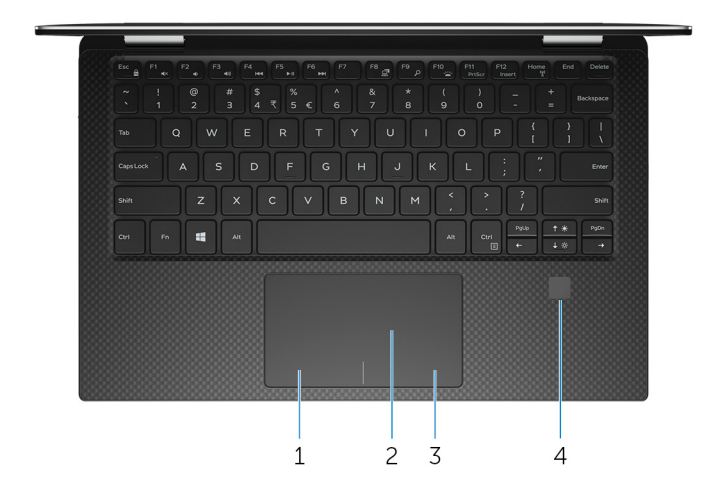

1 왼쪽 클릭 영역

왼쪽 클릭과 같은 기능이 수행됩니다.

2 **터치패드** 

터치 패드에서 손가락을 움직여 마우스 포인터를 이동시킵니다. 왼쪽 클릭하려면 누르고 오른쪽 클릭하려면 두 손가락을 누릅

컴퓨터에 로그인하려면 손가락을 지문 판독기에 댑니다. 지문 판독기를 사용하면 컴퓨터가 지문을 암호로 인식할 수 있습니다.

○ 노트: 지문 인쇄를 등록하고 액세스를 활성화하려면 지문 판독기를 구성해야 합니다.

#### 오른쪽 클릭 영역 3

지문 판독기

디스플레이

4

오른쪽 클릭과 같은 기능이 수행됩니다.

니다.

# DØLL 2 3 1 DELL 🎸 4

왼쪽 마이크 1

오디오 녹음 및 음성 통화를 위한 디지털 사운드 입력을 제공합니다.

카메라 2

화상 채팅, 사진 촬영, 비디오 녹화가 가능합니다.

3 카메라 상태 표시등

카메라가 사용 중인 경우 켜집니다.

오른쪽 마이크 4

오디오 녹음 및 음성 통화를 위한 디지털 사운드 입력을 제공합니다.

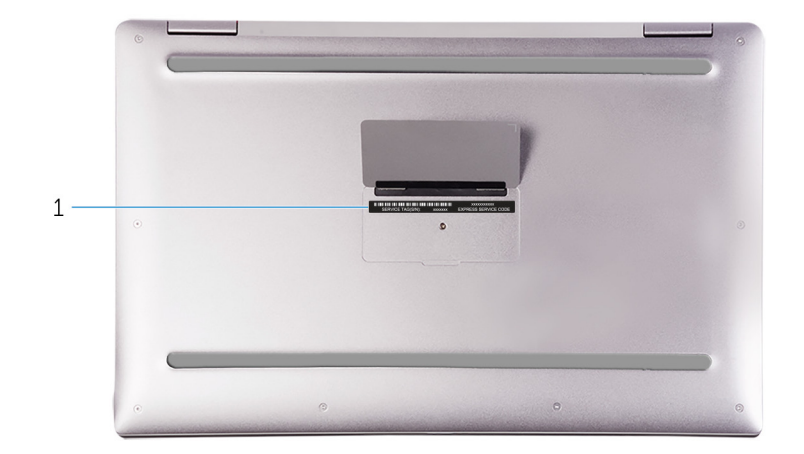

#### 1 서비스 태그 및 규정 레이블

서비스 태그는 Dell 서비스 기술자가 컴퓨터에 있는 하드웨어 구성요소를 식별하고 품질 보증 정보에 액세스할 수 있는 고유한 영숫자 식별자입니다. 규정 레이블에는 컴퓨터의 규정 정보가 포함되어 있습니다.

### 모드

### 노트북

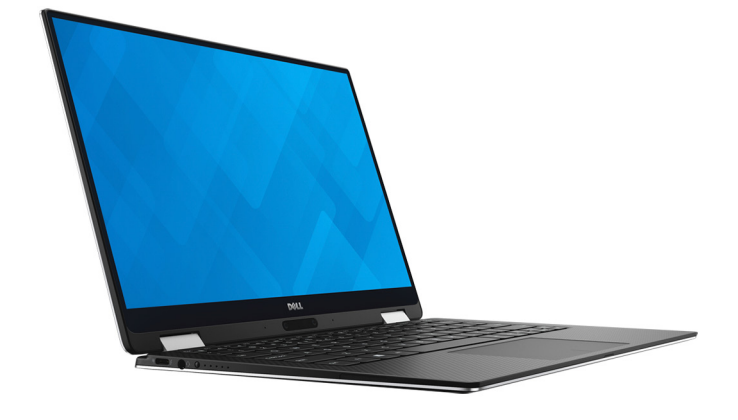

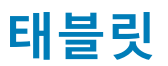

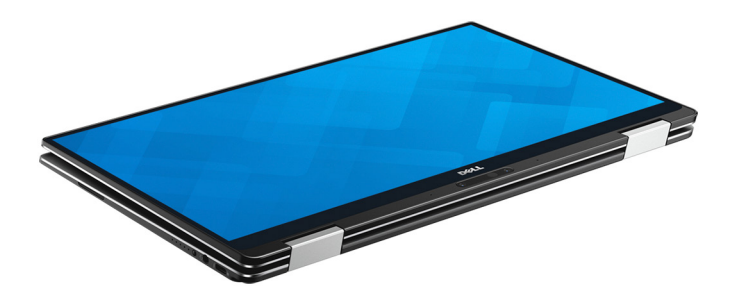

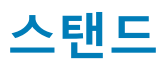

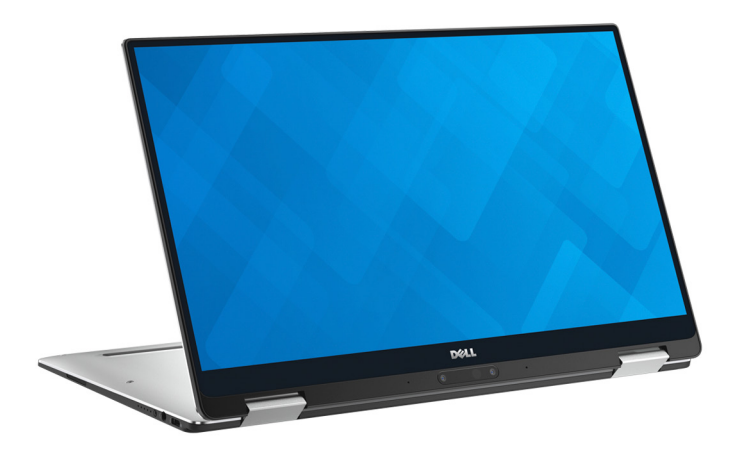

텐트

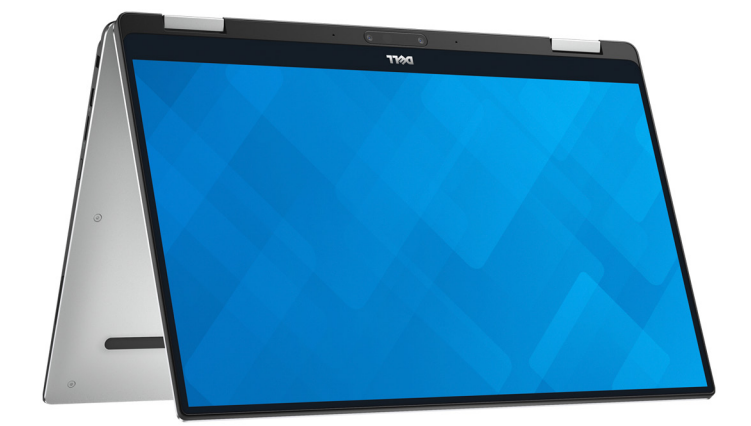

XPS 9365 8세대 인텔 코어 m3/i5/i7 프로세서에 통합

## 시스템 정보

표 3. 시스템 정보 사양

컴퓨터 모델

프로세서

칩셋

# L트: 노트북 무게는 주문 구성과 제조상 차이에 따라 달라 질 수 있습니다.

8.20~13.70mm(0.32~0.54인치) 304.20mm(11.98인치) 198.50mm(7.81인치) 1.24kg(2.73파운드)

### 표 2. 치수 및 무게 사양

## 치수 및 무게

- 전원 어댑터 컴퓨터 환경 .
- 배터리

높이

깊이

무게

폭

- 터치 패드
- 카메라
- 키보드
- 미디어 카드 판독기 디스플레이
- 보관 시
- 오디오
- 비디오
- 통신
- 포트 및 커넥터
- 메모리
- 시스템 정보 •
- 치수 및 무게 •

주제:

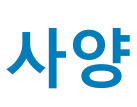

### 메모리

| 표 <mark>4.</mark> 메모리 사 | 양 |
|-------------------------|---|
|-------------------------|---|

| 유형      | 듀얼 채널 LPDDR3   |
|---------|----------------|
| 속도      | 최대 1866MHz     |
| 지원되는 구성 | 4GB, 8GB, 16GB |

① ┃ 노트: 메모리는 시스템 보드의 내장형입니다.

### 포트 및 커넥터

### 표 5. 포트 및 커넥터(외장형) 사양

| 외장형:                  |                                                                                         |
|-----------------------|-----------------------------------------------------------------------------------------|
| USB                   | <ul> <li>USB 3.1(C 유형) 포트/DisplayPort</li> <li>전원 어댑터/썬더볼트 3(USB C 유형) 포트 1개</li> </ul> |
| 오디오/비디오               | 헤드셋(헤드폰 및 마이크 콤보) 포트 1개                                                                 |
| 표 6. 포트 및 커넥터(내장형) 사양 |                                                                                         |
| 내장형:                  |                                                                                         |
| M.2 카드                | 솔리드 스테이트 드라이브(SSD) 카드용 M.2 슬롯 1개                                                        |
| 통신                    |                                                                                         |
| 표 7. 통신 사양            |                                                                                         |
| 무선                    | <ul><li>Wi-Fi 802.11ac</li><li>Bluetooth 4.2</li></ul>                                  |
| 비디오                   |                                                                                         |
| 표 8. 비디오 사양           |                                                                                         |
| 컨트롤러                  | Intel HD 그래픽 615                                                                        |
| 메모리                   | 공유 시스템 메모리                                                                              |
| 오디오                   |                                                                                         |
| 표 9. 오디오 사양           |                                                                                         |
| 컨트롤러                  | Waves MaxxAudio Pro가 있는 Realtek ALC3271                                                 |
| 스피커                   | 2 <b>개</b>                                                                              |

### 유형

지원되는 카드

## 디스플레이

표 12. 디스플레이 사양

| 유형          | <ul> <li>13.3인치 UltraSharp QHD+ InfinityEdge 디스플레이(터치 스크<br/>린 포함)</li> <li>13.3인치 FHD InfinityEdge 디스플레이(터치 스크리 포함)</li> </ul> |
|-------------|----------------------------------------------------------------------------------------------------|
| 비디오 해상도(최대) | <ul> <li>QHD+: 3200 x 1800</li> <li>FHD: 1920 x 1080</li> </ul>                                                                 |
| 픽셀 피치       | <ul><li>QHD+: 0.0918mm</li><li>FHD: 0.1530mm</li></ul>                                                                          |
| 재생률         | 60 Hz                                                                                                    |
| 작동 각도       | 0도(닫힘)~360도                                                                                                    |
| 제어부         | 바로 가기 키를 사용하면 밝기를 제어할 수 있습니다                                                                                                    |
| 높이          | 165.24mm(6.51인치)                                                                                                    |
| 폭           | 293.76mm(11.57인치)                                                                                                    |
| 대각선         | 337.05mm(13.27인치)                                                                                                    |

표 11. 미디어 카드 판독기 사양

미디어 카드 판독기

# 표 10. 스토리지 사양

## 보관 시

볼륨 조절

인터페이스

하드 드라이브

마이크로폰

출력

• 평균:2W

• SATA 6 Gbps • PCle 8 Gbps

microSD 슬롯 1개

• microSD 고용량(microSDHC)

• 초고속(UHS) microSD Extended-Capacity(microSDXC)

• microSD

M.2 SSD 1개

디지털 어레이 마이크

미디어 컨트롤 바로 가기 키

- 최대: 2.5W

### 키보드

컴퓨터가 꺼져 있을 때 충전 시간(평균)

4시간

| 표 13. 키보드 사양                   |                                                                                                    |
|--------------------------------|----------------------------------------------------------------------------------------------------|
| 유형                             | 백라이트 키보드                                                                                                    |
| 바로 가기 키                        | 키보드의 일부 키에는 2개의 기호가 있습니다. 이러한 키들은 대<br>체 문자를 입력하거나 보조 기능을 수행하는 데 사용할 수 있습니<br>다. 대체 문자를 입력하려면, Shift와 함께 원하는 키를 누릅니다.<br>보조 기능을 수행하려면, Fn과 함께 원하는 키를 누릅니다. |
|                                | (〕 <mark>노트:</mark> BIOS 설치 프로그램에서 Function Key Behavior(기<br>능 키 동작)을 변경하여 기능 키(F1~ F12)의 기본 동작을<br>정의할 수 있습니다.                                           |
|                                | 키보드 바로 가기 키                                                                                                    |
| 카메라                            |                                                                                                    |
| 표 14, 카메라 사양                   |                                                                                                    |
| 해결 방법                          | <ul> <li>정지 이미지: 0.92메가픽셀</li> <li>비디오: 30 fps에서 1280 x 720(HD)(최대)</li> </ul>                                                                             |
| 대각선 가시 각도                      | 74.6도                                                                                                    |
| 터치 패드                          |                                                                                                    |
| <b>표 15. 터치 패드 사양</b><br>해결 방법 | • 가로: 305DPI<br>• 세로: 305DPI                                                                                                    |
| 치수                             | <ul> <li>높이: 60mm(2.36인치)</li> <li>폭: 105mm(4.13인치)</li> </ul>                                                                                             |
| 배터리                            |                                                                                                    |
| 표 16. 배터리 사양                   |                                                                                                    |
| 유형                             | 4셀 46WHr 스마트 리튬 이온                                                                                                    |
| 폭                              | 107.70mm(4.24인치)                                                                                                    |
| 깊이                             | 3.65mm(0.14인치)                                                                                                    |
| 높이                             | 267.20mm(10.52인치)                                                                                                    |
| 무게(최대)                         | 0.20kg(0.44파운드)                                                                                                    |
| 전압                             | 8.9 VDC                                                                                                    |

### † 하드 드라이브가 사용되는 경우 2ms의 반파장 사인파 펄스를 사용하여 측정. † 하드 드라이브가 사용 중이 아닌 경우 2ms의 반파장 사인파 펄스를 사용하여 측정.

0°C~35°C(32°F~95°F) 온도 범위 -40~65°C(-40~149°F) 상대 습도(최대) 10%~90%(비응축) 0%~95%(비응축) 진동(최대)\* 0.66 GRMS 1.30 GRMS 충격(최대) 160G<sup>‡</sup> 140 G<sup>†</sup> -15.20m ~ 3048m(-50피트 ~ 10,000피트) 고도(최대) -15.20m ~ 10,668m(-50피트 ~ 35,000피트) \* 사용자 환경을 시뮬레이션하는 임의 진동 스펙트럼을 사용하여 측정.

**공기 중 오염 물질 수준:** ISA-S71.04-1985의 규정에 따른 G1 이하

# 컴퓨터 환경

표 18. 컴퓨터 환경 사양

| 표 17, 전원 의법의 사용 |                         |
|-----------------|-------------------------|
| 유형              | 30W                     |
| 입력 전압           | 100VAC~240VAC           |
| 입력 주파수          | 50 Hz–60 Hz             |
| 입력 전류(최대)       | 0.90 A                  |
| 출력 전류(연속)       | 1.50 A/2 A/2 A          |
| 정격 출력 전압        | 20/12/5 VDC             |
| 온도 범위: 작동 시     | 0~40°C(32~104°F)        |
| 온도 범위: 보관 시     | -40°C~70°C(-40°F~158°F) |
|                 |                         |

작동 시

### 표 17. 전원 어댑터 사양

## 전원 어댑터

수명(예상) 온도 범위: 작동 시 온도 범위: 보관 시 코인 셀 배터리

작동 시간

-20°C~65°C (-4°F~149°F) 컴퓨터에 Dell 코인 셀 배터리를 사용하는 것이 좋습니다. Dell은 Dell에서 공급하지 않은 부속품, 부품 또는 구성 요소 사용으로 발생된 문제에 대한 보증을 제공하지 않습니다.

비작동 시

0°C~35°C(32°F~95°F)

300회 방전/충전 반복

배터리의 작동 시간은 작동 상태에 따라 다르며, 많은 전력이 필요한 경우에는 현저하 게 작동 시간이 감소할 수 있습니다.

## 키보드 바로 가기 키

4

#### 표 19. 키보드 바로 가기 키

| 7               | 설명           |
|-----------------|--------------|
| F1 (x           | 오디오 음소거      |
| F2 v            | 볼륨 감소        |
| F3 (1)          | 볼륨 증가        |
|                 | 이전 트랙/챕터 재생  |
| F5 H            | 재생/일시 중지     |
| F6              | 다음 트랙/챕터 재생  |
| <del>الع</del>  | 외부 디스플레이로 전환 |
| <sup>F9</sup> م | 검색           |
| F10             | 키보드 백라이트 전환  |
| F11<br>PrtScr   | Printscreen  |
| F12<br>Insert   | 삽입           |
| Fn + 🔶 🔅        | 밝기 감소        |
| Fn + 🕈 🔅        | 밝기 증가        |
|                 | Fn 키 잠금 전환   |
|                 | 무선 켜기/끄기     |

# 도움말 보기 및 Dell에 문의하기

### 자체 도움말 리소스

다음과 같은 자체 도움말 리소스를 이용해 Dell 제품 및 서비스에 관한 정보 및 도움말을 얻을 수 있습니다.

#### 표 20. 자체 도움말 리소스

Dell 제품 및 서비스 정보 추가 정보

운영 체제에 대한 온라인 도움말

#### www.dell.com

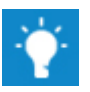

Windows 검색에서 Contact Support를 입력한 다음 Enter 키 를 누릅니다.

www.dell.com/support/windows

www.dell.com/support

- 1 www.dell.com/support로 이동합니다.
- 2 Search(검색) 상자에 제목 또는 키워드를 입력합니다.
- 3 Search(검색)를 클릭하여 관련 기사를 검색합니다.

Www.dell.com/support/manuals의의 *Me and My Dell(미앤마이 델*)을 참조하십시오.

제품에 관련된 Me and My Dell( 미 앤 마이 델)을 찾으려면 다음 중 하나를 통해 제품을 식별합니다.

- Detect Product(제품 감지)를 선택합니다.
- View Products(제품 보기) 아래의 드롭다운 메뉴를 통해 제품 을 찾습니다.
- 검색 창에 Service Tag number(서비스 태그 번호) 또는 Product ID(제품 ID)를 입력합니다.

제품에 관한 다음 정보를 알아보십시오.

원 블로그, 드라이버, 소프트웨어 업데이트 등. 다양한 컴퓨터 우려 사항에 대한 Dell 기술 문서.

문제 해결 정보, 사용자 설명서, 설치 지침서, 제품 사양, 기술 지

• 제품 사양

지원 문의

- 운영 체제
- 제품 설치 및 사용
- 데이터 백업
- 문제 해결 및 진단
- 출하시 및 시스템 복원
- BIOS 정보

## Dell에 문의하기

판매, 기술 지원 또는 고객 서비스 문제에 관하여 Dell에 문의하려면 www.dell.com/contactdell을 참조하십시오.

() 노트: 제공 여부는 국가/지역 및 제품에 따라 다르며 일부 서비스는 소재 지역에 제공되지 않을 수 있습니다.

① 노트: 인터넷 연결을 사용할 수 없는 경우에는 제품 구매서, 포장 명세서, 청구서 또는 Dell 제품 카탈로그에서 연락처 정보를 찾을 수 있습니다.